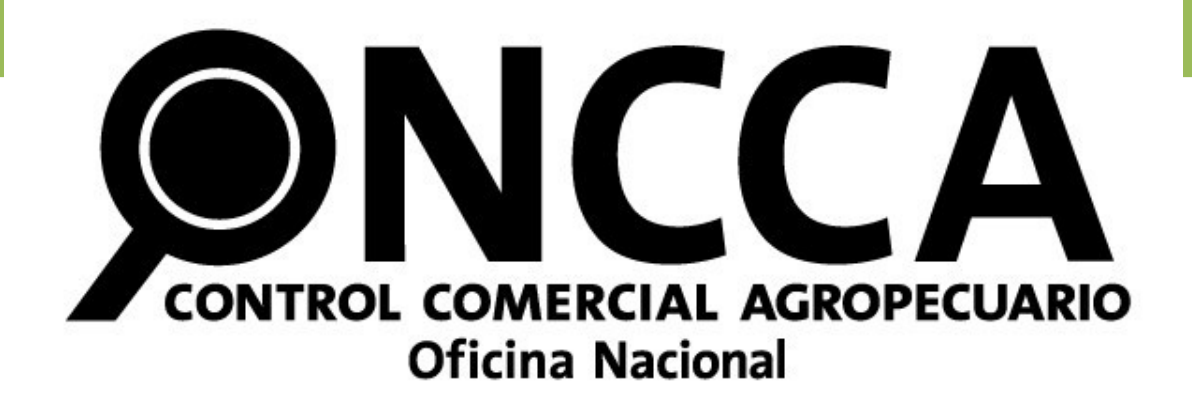

# - Sistema Jauke -

Manual de Usuario

ONCCA ON-LINE

Fecha: Noviembre 2008

### Introducción

El sistema Jauke (Campo en Tehuelche) surge como herramienta informática integral para la gestión administrativa de la ONCCA.

El proceso de informatización y simplificación de trámites iniciado durante 2008 se ve plasmado en una plataforma de sistemas (Jauke) que enlaza distintos módulos de gestión como el nuevo régimen simplificado de inscripción, conciliaciones bancarias digitales, y un módulo de gestión de documentación administrativa que permite conocer la trazabilidad de toda la documentación que circula por la ONCCA.

El presente módulo es el reflejo informático de la Resolución Nº 7593/08 (ONCCA), que unifica los criterios de control y solicitud de documentación con el fin de simplificar y armonizar el proceso de inscripción.

### Ingreso al Sistema Jauke

Al Sistema Jauke se accede con validación por Clave Fiscal proporcionada por AFIP.

Ingresar a <u>www.afip.gov.ar</u> Ingresar N° de CUIT/CUIL/CDI.

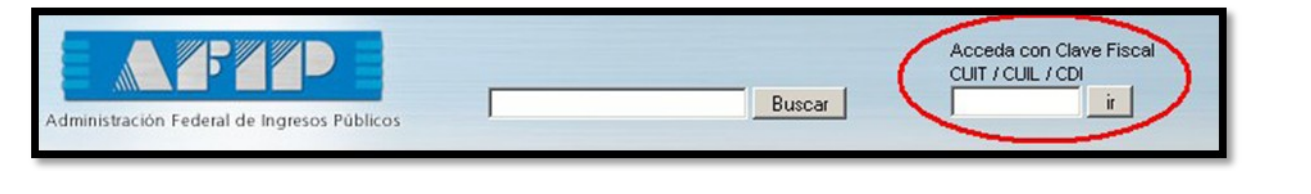

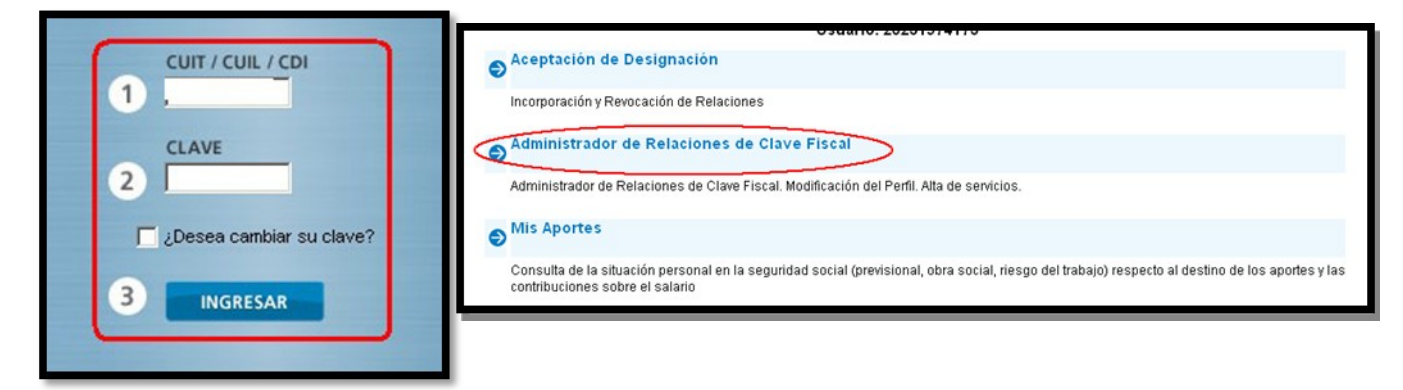

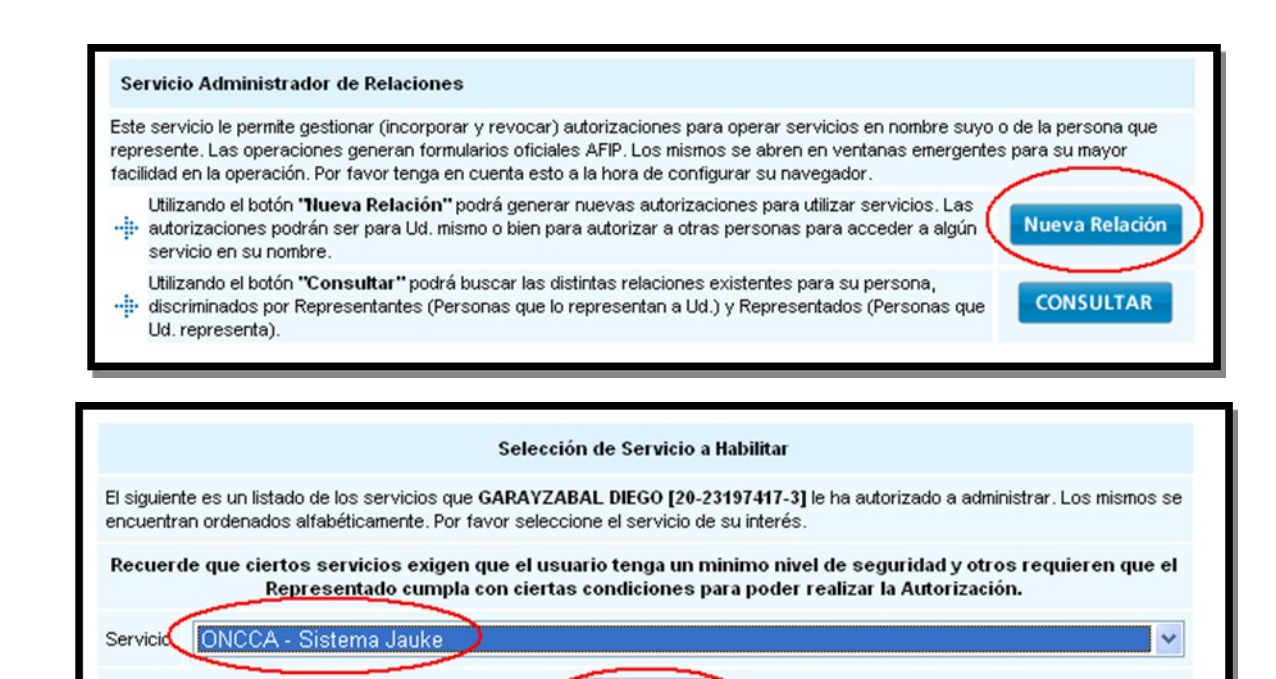

CONFIRMAR

| 0.000 |                                                                                                    |
|-------|----------------------------------------------------------------------------------------------------|
| 5     | Aceptación de Designación                                                                                                    |
|       | Incorporación y Revocación de Relaciones                                                                                                    |
| Ð     | Administrador de Relaciones de Clave Fiscal                                                                                                    |
|       | Administrador de Relaciones de Clave Fiscal. Modificación del Perfil. Alta de servicios.                                                                                         |
| Ð     | Mis Aportes                                                                                                    |
|       | Consulta de la situación personal en la seguridad social (previsional, obra social, riesgo del trabajo) respecto al destino de los aportes y las contribuciones sobre el salario |

Una vez Aceptada la Designación, se puede acceder al Sistema.

| • | Curriculum Vitae AFIP                                                                        |
|---|----------------------------------------------------------------------------------------------|
|   | Curritulum Vitae AFIP                                                                        |
| 0 | ONCCA - Sistema Jauke                                                                        |
|   | ONSCA- Sistema Jauke                                                                         |
| • | Presentación de DDJJ y Pagos                                                                 |
|   | Presentaciones de declaraciones juradas y pagos por medio de transferencia electrónica datos |
|   | SALIR                                                                                        |

Alerta de ingreso al sistema

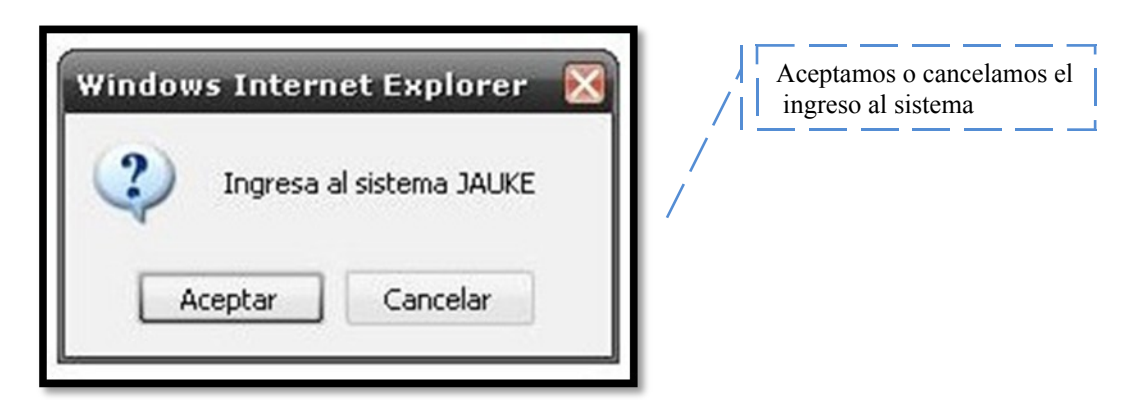

### Menú Principal

El *Menú Principal* para el usuario presenta la opción *ONCCA ON-LINE*, seleccionándola se desplegará hacia un costado otro menú de opciones.

| MENÚ PRINCIPAL | ONCCA ON-LINE                                    | INSCRIPCIONES                                 |
|----------------|--------------------------------------------------|-----------------------------------------------|
| ONCCA ON-LINE  | INSCRIPCIONES                                    | Solicitud de Inscripción                      |
| 777            | Generar Constancia (Administrados)               | Solicitud de Habilitación de Planta           |
|                | Generar Constancia de Terceros                   | Solicitud de Proveedores de Leche Cruda       |
|                | Mis Tramites                                     | Declaración Jurada de Domiclios               |
|                | Boleta de pago para el<br>Banco Nación Argentina | Declaración Jurada de Harinas comercializadas |
| CERRAR SESION  | 00000                                            |                                               |

#### Inscripciones

Para la *Solicitud de Inscripciones* se requiere seleccionar el Tipo de Inscripción o también llamado categoría.

| 🗿 https://oncca.afip.gov.a | r - JAUKE - Usuario: CIFUENTES, DIEGO ALFREDO - Microsoft Internet Explorer                                                                                                    |
|----------------------------|----------------------------------------------------------------------------------------------------|
| 200                        |                                                                                                    |
| Siguiente                  | 000000000000000                                                                                                    |
| Cuit                       | 30710340443 - MATRICERIA MEDITERRANEA S.R.L.                                                                                                    |
| Tipo de Inscripción:       | Abastecedor                                                                                                    |
|                            | Abastecedor                                                                                                    |
|                            | Abastecedor<br>Aconicionador<br>Acopiador de Legumbres<br>Acopiador de Maní<br>Acopiador-Consignatario<br>Balanza Pública<br>Canjeador de Bienes y/o Servicios por Granos<br>Comercializador de Marca Propia<br>Complejo Indistrial<br>Comprador de Granos para Consumo Propio<br>Consignatario Directo<br>Consignatario de Carnes<br>Consignatario de Carnes<br>Consignatario de Carnes Mediante Sistemas de Proyección de Imágenes<br>Consignatario de Carnes Mediante Sistemas de Proyección de Imágenes<br>Consignatario y/o Comisionista de Granos<br>Corredor<br>Cámara Frigorífica<br>Depósito de Maduración y Conservación con o sin Cámara de Frío<br>Desmontadora de Algodón<br>Despostadero<br>Distribuiçar Maucinito |
|                            | Distribuidor Mayorista<br>Distribuidor Mayorista con Depósito<br>Distribuidor Mayorista sin Depósito<br>Elaborador de Productos Lácteos<br>Entregador<br>Establecimiento Elaborador de Subproductos de la Ganadería<br>Establecimiento Faenador Avícola<br>Establecimiento de Engorde de Ganado Bovino a Corral (FEED-LOT)<br>Explotador de Depósito y/o Elevador de Granos<br>Exportador<br>Fraccionador                                                                                                    |

| QQ                     |                                                                                                    |
|------------------------|----------------------------------------------------------------------------------------------------|
| 00                     | 000000000000000000000000000000000000000                                                                                                    |
| Cuit                   | 20231974173                                                                                                    |
| Razón Social           | GARAYZABAL, DIEGO                                                                                                    |
| Tipo de<br>Inscripción | Abastecedor                                                                                                    |
| Descripción            | Se entenderá por tal, a quien adquiera cames, productos y subproductos comestibles para abastecimiento del comercio minorista, establecimientos industrializadores,<br>restaurantes, instituciones públicas o entidades privadas. Queda también incluido en esta categoría, quien actúe como abastecedor de acuerdo a la presente definición y<br>que en forma conjunta realice ventas directas a consumidores finales. |
| Tipo de<br>trámite     | - INSCRIPCION - V                                                                                                    |
| Seguir                 |                                                                                                    |

| QQ                                                         |                                                                                                    |
|------------------------------------------------------------|----------------------------------------------------------------------------------------------------|
| 00                                                         |                                                                                                    |
| Cuit                                                       | 20231974173                                                                                                    |
| Razón Social                                               | GARAYZABAL, DEGO                                                                                                    |
| Tipo de<br>Inscripción                                     | Abastecedor                                                                                                    |
| Descripción                                                | Se entenderá por tal, a quien adquiera carnes, productos y subproductos comestibles para abastecimiento del comercio minorista, establecimientos industrializadores,<br>restaurantes, instituciones públicas o entidades privadas. Queda también incluido en esta categoría, quien actúe como abastecedor de acuerdo a la presente definición y<br>que en forma conjunta realice ventas directas a consumidores finales. |
| Arancel:                                                   | 1'100,00                                                                                                    |
| Tipo de<br>trámite                                         | INSCRIPCION                                                                                                    |
| Declaro bajo ju<br>No registr<br>contribucio<br>No registr | ramento de Ley que:<br>o deudas exigibles con la ADMINISTRACION FEDERAL DE INGRESOS PUBLICOS en concepto de impuestos a la Ganancias y al Valor Agregado, ni aportes y<br>mes al SISTEMA UNICO DE LA SEGURIDAD SOCIAL<br>o deudas exigibles con la OFICINA NACIONAL DE CONTROL COMERCIAL AGROPECUARIO                                                                                                    |
| Requisitos:                                                |                                                                                                    |
| Cuando se an<br>casos de Ma                                | Arrendatarios de establecimientos faenadores, a excepción de Mataderos de propiedad de Municipalidades o Comunas y explotados directamente por las mismas y los taderos Rurales comprendidos en los apartados 13.17. y 13.18, constituir caución de acuerdo al apartado 12.2 <i>9.2.</i> - Resolución 7593.08 (ONCCA).                                                                                                   |
| Abonar el ar                                               | ancel (cuando corresponda)                                                                                                    |
| Debe preser     Siguiente                                  | tar DDJJ de Domicilios                                                                                                    |
| <b>^</b>                                                   | ~~~~~~~~~~~~~~~~~~~~~~~~~~~~~~~~~~~~~~~                                                                                                    |

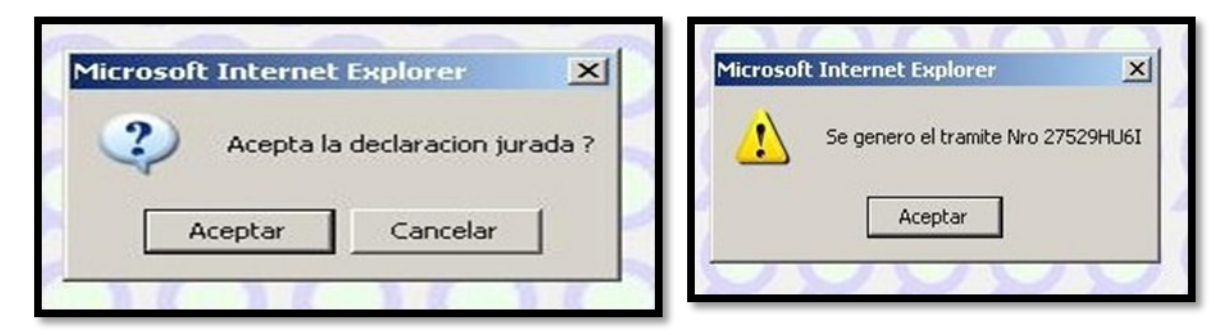

Se genera el formulario de inscripción en formato PDF y se deben imprimir las dos hojas del mismo de las cuales una es para ser presentada ante ONCCA y la otra es la copia para el Interesado que deberá sellarse una vez presentada la inscripción.

|                                                                                  | SOLICITUD DE I                                                      | INSCRIPCIÓN                                                                                  |
|----------------------------------------------------------------------------------|---------------------------------------------------------------------|----------------------------------------------------------------------------------------------|
| Nombre y Apellido o Razón Social<br>CUIT                                         | GARAYZABAL, DIEGO<br>20231974173                                    | )                                                                                            |
| Tipo de Inscripción                                                              | Abastecedor                                                         | )                                                                                            |
| Declaro bajo juramento de Ley o                                                  | jue:                                                                |                                                                                              |
| <ul> <li>No registro deudas exigibles<br/>Ganancias y al Valor Agrega</li> </ul> | con la ADMINISTRACION FEDER<br>do, ni aportes y contribuciones al S | AL DE INGRESOS PUBLICOS en concepto de impuestos a la<br>ISTEMA UNICO DE LA SEGURIDAD SOCIAL |
| No registro deudas exigibles                                                     | con la OFICINA NACIONAL DE C                                        | ONTROL COMERCIAL AGROPECUARIO                                                                |
|                                                                                  |                                                                     |                                                                                              |
|                                                                                  |                                                                     |                                                                                              |
|                                                                                  |                                                                     |                                                                                              |
|                                                                                  |                                                                     |                                                                                              |
|                                                                                  |                                                                     |                                                                                              |
|                                                                                  |                                                                     |                                                                                              |
|                                                                                  |                                                                     |                                                                                              |
|                                                                                  |                                                                     |                                                                                              |
|                                                                                  |                                                                     |                                                                                              |
|                                                                                  |                                                                     |                                                                                              |
|                                                                                  |                                                                     |                                                                                              |
|                                                                                  |                                                                     |                                                                                              |
|                                                                                  |                                                                     |                                                                                              |
|                                                                                  |                                                                     |                                                                                              |
| Declaro bajo juramento de Ley o<br>el presente formulario son                    | jue los datos consignados en correctos y completos.                 | Intervención ONCCA                                                                           |
| Declaro bajo juramento de Ley o<br>el presente formulario son                    | ue los datos consignados en<br>correctos y completos.               | Intervención ONCCA                                                                           |
| Declaro bajo juramento de Ley o<br>el presente formulario son                    | ue los datos consignados en<br>correctos y completos.               | Intervención ONCCA                                                                           |
| Declaro bajo juramento de Ley o<br>el presente formulario son                    | ue los datos consignados en<br>correctos y completos.               | Intervención ONCCA                                                                           |
| Declaro bajo juramento de Ley o<br>el presente formulario son                    | ue los datos consignados en<br>correctos y completos.               | Intervención ONCCA                                                                           |
| Declaro bajo juramento de Ley o<br>el presente formulario son                    | ue los datos consignados en<br>correctos y completos.               | Intervención ONCCA                                                                           |

Para abonar los aranceles vea pagos

### Solicitud de Habilitación de Planta

Para la Solicitar Habilitación de una Planta se requiere seleccionar el Tipo de Planta.

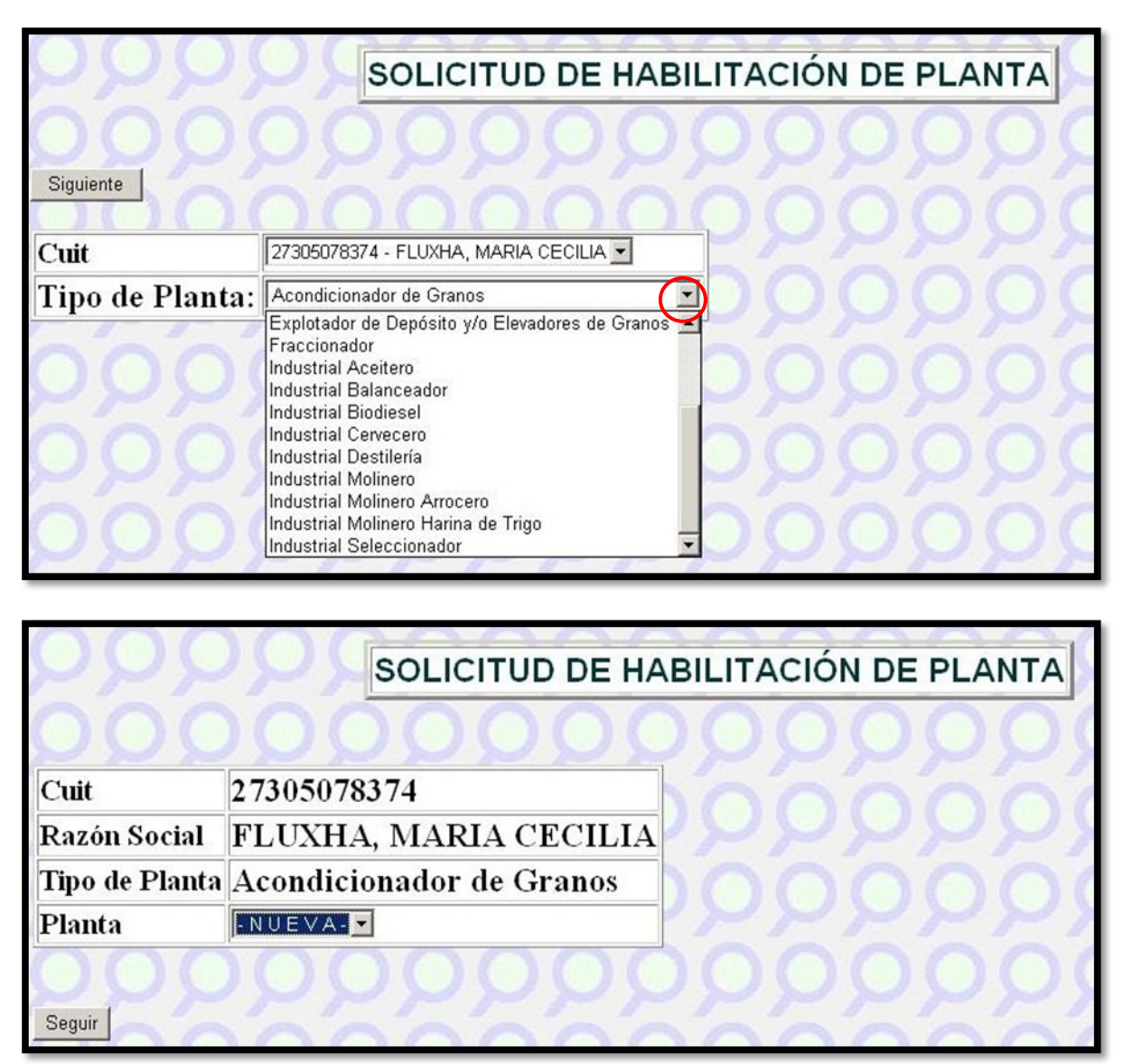

| rrrr                                                                                                    | SOLICITUD DE HABILITACIÓN DE PLAN                                                                                                    |                                                                                     |
|----------------------------------------------------------------------------------------------------|----------------------------------------------------------------------------------------------------|-------------------------------------------------------------------------------------|
| 0000                                                                                                    | 0000000000                                                                                                    | 000000                                                                              |
| Cuit                                                                                                    | 27305078374                                                                                                    | n                                                                                   |
| Razón Social                                                                                                    | FLUXHA, MARIA CECILIA                                                                                                    | AAAAA                                                                               |
| Tipo de Planta                                                                                                    | Acondicionador de Granos                                                                                                    | 00000                                                                               |
| Arancel:                                                                                                    | 0,00                                                                                                    | 22222                                                                               |
| Nombre de la Plant                                                                                                    | ita Nnna                                                                                                    | 00000                                                                               |
| Tipo de trámite                                                                                                    | HABILITACION                                                                                                    | Al presionar el botón se                                                            |
| OOO(                                                                                                    | D ( ) ( ) ( ) ( ) ( ) ( ) ( ) ( ) ( ) (                                                                                                    | espliega una lista de                                                               |
|                                                                                                    | DOMICILIO                                                                                                    | ocalidades de acuerdo a                                                             |
| Provincia                                                                                                    | BUENOS AIRES                                                                                                    | a provincia y el                                                                    |
| Partido/Departame                                                                                                    | iento 25 DE MAYO                                                                                                    | artido/departamento                                                                 |
| Localidad                                                                                                    | DESVIO GARBARINI Seleccionar Localidad                                                                                                    |                                                                                     |
| Dirección                                                                                                    | Sam Juan 3456                                                                                                    | nnnn                                                                                |
| <ul> <li>Declaro bajo jurame</li> <li>La capacidad m<br/>t.), calculada en<br/>construcción fija</li> <li>Cuento con el ec<br/>mercaderías y c</li> </ul> | iento de Ley que:<br>nínima de almacenaje a granel no podrá ser inferior a QUIN<br>1 base a trigo de OCHENTA (80) kilogramos de peso hectol<br>ja y permanente. Y el total es de TONELADAS <mark>: 1000</mark><br>equipamiento fijo necesario para el mantenimiento de la cali<br>con bocas de inspección con acceso para la toma de muestr: | JENTAS TONELADAS (500<br>ítrico en instalaciones de<br>idad comercial de las<br>as. |

| Microsoft Internet Explorer                |
|--------------------------------------------|
| Se genero el tramite Nro 27616PRBY Aceptar |
|                                            |

Se genera el formulario de inscripción en formato PDF y se deben imprimir las dos hojas del mismo de las cuales una es para ser presentada ante ONCCA y la otra es la copia para el Interesado que deberá sellarse una vez presentada la inscripción.

|                                                                                                    | 2                                                                                                    | ANEXO VI                                                                                                    |
|----------------------------------------------------------------------------------------------------|----------------------------------------------------------------------------------------------------|----------------------------------------------------------------------------------------------------|
|                                                                                                    | SOLICITUD DE HABIL                                                                                                    | Ejemplar ONCCA                                                                                                    |
| Nombre y Apellido o Razón Social<br>CUIT                                                                                                    | GARAYZABAL, DIEGO<br>20231974173                                                                                                    |                                                                                                    |
| Tipo de Planta<br>Nombre de la Planta                                                                                                    | Acondicionador de Granos<br>MI PLANTA DE PRUEBA                                                                                                    |                                                                                                    |
| <ul> <li>Declaro bajo juramento de Ley o<br/>El domicilio de la Planta es P</li> <li>La capacidad mínima de alm<br/>trigo de OCHENTA (80) kilog<br/>TONELADAS:</li> <li>Cuento con el equipamiento<br/>inspección con acceso para la</li> </ul> | ue:<br>rueba 123 - GOBERNADOR UGA<br>acenaje a granel no podrá ser infe<br>gramos de peso hectolítrico en in<br>fijo necesario para el mantenimie<br>a toma de muestras. | ARTE - 25 DE MAYO - BUENOS AIRES<br>erior a QUINIENTAS TONELADAS (500 t.), calculada en base a<br>stalaciones de construcción fija y permanente. Y el total es de<br>ento de la calidad comercial de las mercaderías y con bocas de |
| Declaro bajo juramento de Ley o<br>el presente formulario son                                                                                                    | que los datos consignados en<br>correctos y completos.                                                                                                    | Intervención ONCCA                                                                                                    |
| Firma y aclaración o s                                                                                                    | sello del interesado                                                                                                    | Válido para ser presentado antes del 02/01/2009                                                                                                    |
|                                                                                                    | > <b>~~~</b> ~~                                                                                                    | DJ-011                                                                                                    |

Para abonar los aranceles vea pagos

### Proveedores de Leche Cruda

Para la *Solicitud de Proveedores de Leche Cruda* se solicita el CUIT del los proveedores para ser agregados a la declaración jurada.

|                                                | DECLARACIÓN DE PRO                                                          | VEEDORES DE LECHE CRUDA                                                                                        |
|------------------------------------------------|-----------------------------------------------------------------------------|----------------------------------------------------------------------------------------------------|
| Cuit                                           | 27305078374                                                                 |                                                                                                    |
| Razón Social<br>Proveedor CU<br>Declaro bajo j | FLUXHA, MARIA CECILIA<br>ITT: Agregar<br>uramento de Ley que mis proveedore | Presionar el botón para agregar a la<br>grilla de la parte inferior el proveedor<br>ingresado mediante el CUIT |
| CUIT                                           | Razón Social                                                                | Presionar el ícono para                                                                                        |
| 27305078374<br>Confirmar la De                 | Claracion Presionar el boto                                                 | ón para confirmar la declaración jurada                                                                        |

| Microsoft Internel | Explorer               |
|--------------------|------------------------|
| 2 Acepta la        | a declaracion jurada ? |
| 4                  |                        |
| Aceptar            | Cancelar               |

| ANEXO IV<br>IIIIIIIIIIIIIIIIIIIIIIIIIIIIIIIIIII                                           |
|-------------------------------------------------------------------------------------------|
| DECLARACION JURADA DE PROVEEDORES DE LECHE CRUDA                                          |
| Nombre y Apellido o Razón Social GARAYZABAL, DIEGO<br>CUIT 20231974173                    |
| Declaro bajo juramento de Ley que mis proveedores de leche cruda son:                     |
| C.U.I.T. RAZÓN SOCIAL                                                                     |
| 20230899062 CIFUENTES, DIEGO ALFREDO                                                      |
| 30710340443 MATRICERIA MEDITERRANEA S.R.L.                                                |
| Declaro bajo juramento de Ley que los datos consignados en                                |
| el presente formulario son correctos y completos.                                         |
| Firma y aclaración o sello del interesado Válido para ser presentado antes del 03/01/2009 |
| HOJA 1 DJ-009                                                                             |

#### Declaración Jurada de Domicilios

Para la *Declaración Jurada de Domicilios* se deberá determinar los domicilios Comercial y Especial. El domicilio especial, en el que se tendrán por válidamente efectuadas las notificaciones, requerimientos y demás comunicaciones administrativas y judiciales que al mismo se le cursen, aún cuando se rehusare su recepción, no se retirare en término la pieza de la oficina postal correspondiente, el domicilio se encontrare deshabitado o resultare inexistente

|                                                                              | DECLARACIÓN DE DOMICILIOS                              |                                                                                                    |
|------------------------------------------------------------------------------|--------------------------------------------------------|----------------------------------------------------------------------------------------------------|
| Cuit 2730507<br>Razón Social FLUXH<br>D<br>Provincia<br>Partido/Departamento | 78374<br>IA, MARIA CECILIA<br>OMICILIO COMERCIAL       | Al presionar el botón se<br>despliega una lista de<br>localidades de acuerdo a<br>la provincia y el partido/<br>departamento<br>seleccionado. Ver figura |
| Localidad<br>Dirección                                                       | VILLA MARIA Seleccionar Localidad                      |                                                                                                    |
| l<br>Provincia<br>Partido/Departamento                                       | DOMICILIO ESPECIAL BUENOS AIRES 25 DE MAYO             |                                                                                                    |
| Localidad<br>Dirección<br>Confirmar la DDJJ                                  | COLONIA INCHAUSTI Seleccionar Localidad Catamarca 3075 |                                                                                                    |

| <u>000000</u>           |
|-------------------------|
| SELECCIONE LA LOCALIDAD |
| 25 DE MAYO              |
| AGUSTIN MOSCONI         |
| ANDERSON                |
| ARAUJO                  |
| BLAS DURARNA            |
| COLONIA INCHAUSTI       |
| DEL VALLE               |
| DESVIO GARBARINI        |
| ERNESTINA               |
| GOBERNADOR UGARTE       |
| HUETEL                  |
| ISLAS                   |
| TELLA TETT I            |

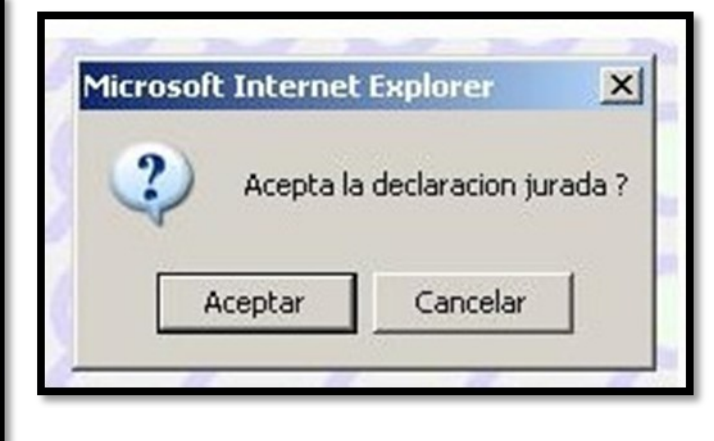

|                                                               | DECEARACIÓN CONAD                                      |                                                  |
|---------------------------------------------------------------|--------------------------------------------------------|--------------------------------------------------|
| Nombre y Apellido o Razón Social                              | MATRICERIA MEDITERRANEA S.                             | a.                                               |
| CUIT                                                          | (30710340443)                                          |                                                  |
| Declaro bajo juramento de Ley o                               | que mi domicilio Comercial es: prueba                  | a - DESVIO GARBARINI - 25 DE MAYO - BUENOS AIRES |
| Declaro baio iuramento de Lev o                               | que mi domicilio Especial es: probanc                  | o domicilio - UDPINANGO - ARAUCO - LA RIOJA      |
|                                                               |                                                        |                                                  |
|                                                               |                                                        |                                                  |
|                                                               |                                                        |                                                  |
|                                                               |                                                        |                                                  |
|                                                               |                                                        |                                                  |
|                                                               |                                                        |                                                  |
|                                                               |                                                        |                                                  |
|                                                               |                                                        |                                                  |
|                                                               |                                                        |                                                  |
|                                                               |                                                        |                                                  |
|                                                               |                                                        |                                                  |
|                                                               |                                                        |                                                  |
|                                                               |                                                        |                                                  |
|                                                               |                                                        |                                                  |
|                                                               |                                                        |                                                  |
|                                                               |                                                        |                                                  |
|                                                               |                                                        |                                                  |
|                                                               |                                                        |                                                  |
| Declaro bajo juramento de Ley o                               | que los datos consignados en                           | Intervención ONCCA                               |
| Declaro bajo juramento de Ley o<br>el presente formulario son | que los datos consignados en<br>correctos y completos. | Intervención ONCCA                               |
| Declaro bajo juramento de Ley o<br>el presente formulario son | que los datos consignados en<br>correctos y completos. | Intervención ONCCA                               |
| Declaro bajo juramento de Ley o<br>el presente formulario son | ue los datos consignados en<br>correctos y completos.  | Intervención ONCCA                               |
| Declaro bajo juramento de Ley o<br>el presente formulario son | que los datos consignados en<br>correctos y completos. | Intervención ONCCA                               |
| Declaro bajo juramento de Ley o<br>el presente formulario son | que los datos consignados en<br>correctos y completos. | Intervención ONCCA                               |
| Declaro bajo juramento de Ley o<br>el presente formulario son | que los datos consignados en<br>correctos y completos. | Intervención ONCCA                               |
| Declaro bajo juramento de Ley o<br>el presente formulario son | que los datos consignados en<br>correctos y completos. | Intervención ONCCA                               |
| Declaro bajo juramento de Ley o<br>el presente formulario son | que los datos consignados en<br>correctos y completos. | Intervención ONCCA                               |

Presionar el botón para

grilla de la parte inferior

agregar los datos a la

### Declaración Jurada de Harinas Comercializadas

Para la Declaración Jurada de Harina Comercializada es necesario indicar el número de planta

| 00                       | DECLARACIÓN DE IDENTIFICACIÓN DE HARINA COMERCIALIZADA |
|--------------------------|--------------------------------------------------------|
| Siguiente                | 000000000000000000000000000000000000000                |
| Cuit                     | 27305078374 - FLUXHA, MARIA CECILIA                    |
| Número de                | e Planta 1                                             |
|                          |                                                        |
|                          |                                                        |
| $\mathcal{Q}\mathcal{Q}$ | DECLARACIÓN DE IDENTIFICACIÓN DE HARINA COMERCIALIZADA |
| 00                       | 000000000000000000000000000000000000000                |
| Cuit                     | 27305078374                                            |
| Danán Casi               |                                                        |
| Razon Soci               | IAI F LUXHA, MARIA CECILIA                             |
| Razon Soci<br>Propia/Ter | reros Terceros                                         |

Declaro bajo juramento de Ley que mis marcas comercializadas de harina son las siguientes:

Número

Nombre

Tipo

Agregar

Terceros

33545

Nna

-

Propia R.N.P.A./R.P.P.A. Nombre Tipo Número

### Pagos de Trámites ONCCA

Mediante la página Web de AFIP se realizan los pagos

| - | ONCCA - Sistema Jauke                                                                                         |
|---|----------------------------------------------------------------------------------------------------|
| e |                                                                                                    |
|   | ONCCA - Sistema Jauke                                                                                         |
| • | Padrón Unico de Contribuyentes                                                                                |
|   | Trámites de altas, bajas y modificaciones, y consulta de datos registrados                                    |
| 0 | Presentación de DDJJ y Pagos                                                                                  |
|   | Presentaciones de declaraciones juradas y pagos por medio de transferencia electrónica datos                  |
| e | Su Declaración Online                                                                                         |
|   | Confección automática del F931 SUP empleadores con hasta un máximo de 5 empleados con información existente.) |

| Presentaciones                                                                                                    | A Nuevo VEP                 | [Ayuda] [Salir] |
|----------------------------------------------------------------------------------------------------|-----------------------------|-----------------|
| <ul> <li>Presentación</li> <li>Consulta</li> <li>Eormularios</li> <li>Pagos</li> <li>Nuevo VEP</li> <li>VEP desde<br/>Archivo</li> <li>Consulta</li> <li>Calculadora de<br/>Intereses AFIP</li> </ul> | CUIT/CUIL: 30710340443      |                 |
|                                                                                                    | Sitios de pagos disponibles | banking         |

Seleccionar el trámite a pagar.

| Presentaciones                                      | WIEVO VEP                                       | [Ayuda] [Salir]                      |
|-----------------------------------------------------|-------------------------------------------------|--------------------------------------|
| <mark>⊒ P</mark> resentación<br>⊒ C <u>o</u> nsulta | CUIT/CUIL: 30710340443                          |                                      |
| <mark>⊒</mark> <u>F</u> ormularios<br>Pagos         | Organismo Recaudador: ONCCA                     |                                      |
| Nuevo <u>V</u> EP                                   | Grupos de Tipos de Pagos: ONCCA - Oficina Nacio | nal Control Comercial Agropecuario 😒 |
| VEP desde<br>Archivo                                | Tipo de Pago: PAGO TRAMITE ONCC.                | $\odot$                              |
| 📑 Co <u>n</u> sulta                                 |                                                 |                                      |
| ■ Calculadora de<br>Intereses AFIP                  | Sigu                                            | iente ?                              |
|                                                     | Sitios de pag                                   | jos disponibles                      |
|                                                     |                                                 |                                      |
|                                                     |                                                 | scuentas.com interbanking            |

Seleccionar la entidad de pago (Red Link, Banelco, InterBanking)

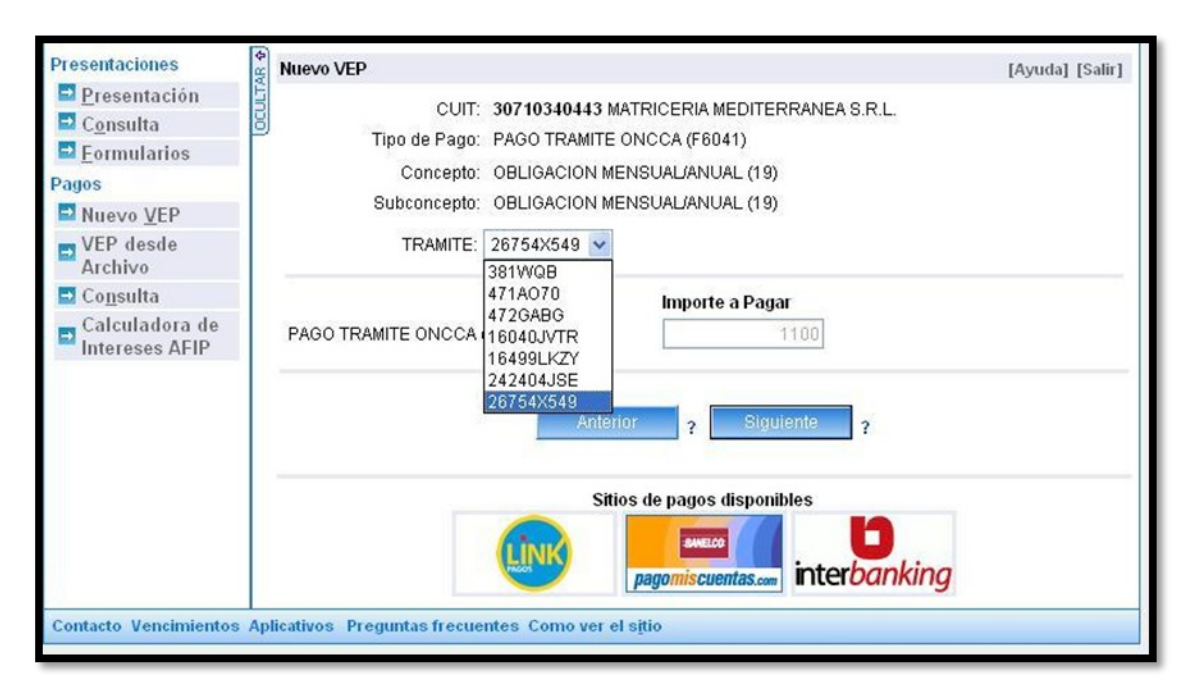

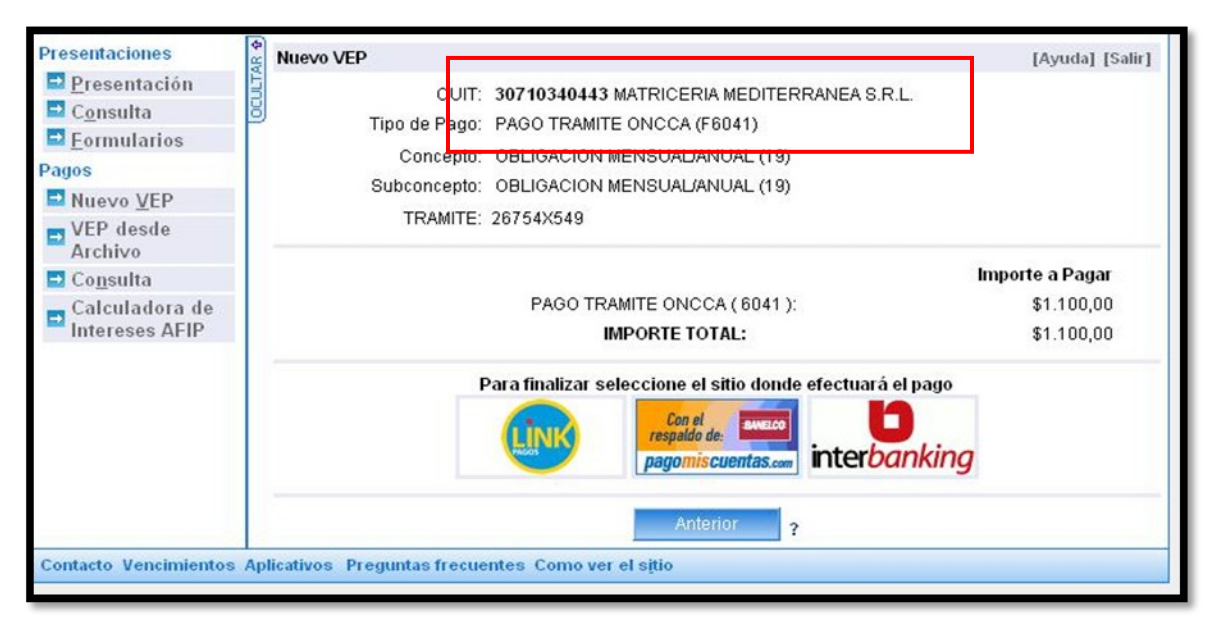

### **Generar Constancia**

Para Generar una Constancia solo debemos seleccionar el CUIT ya sea de un administrado o de un tercero.

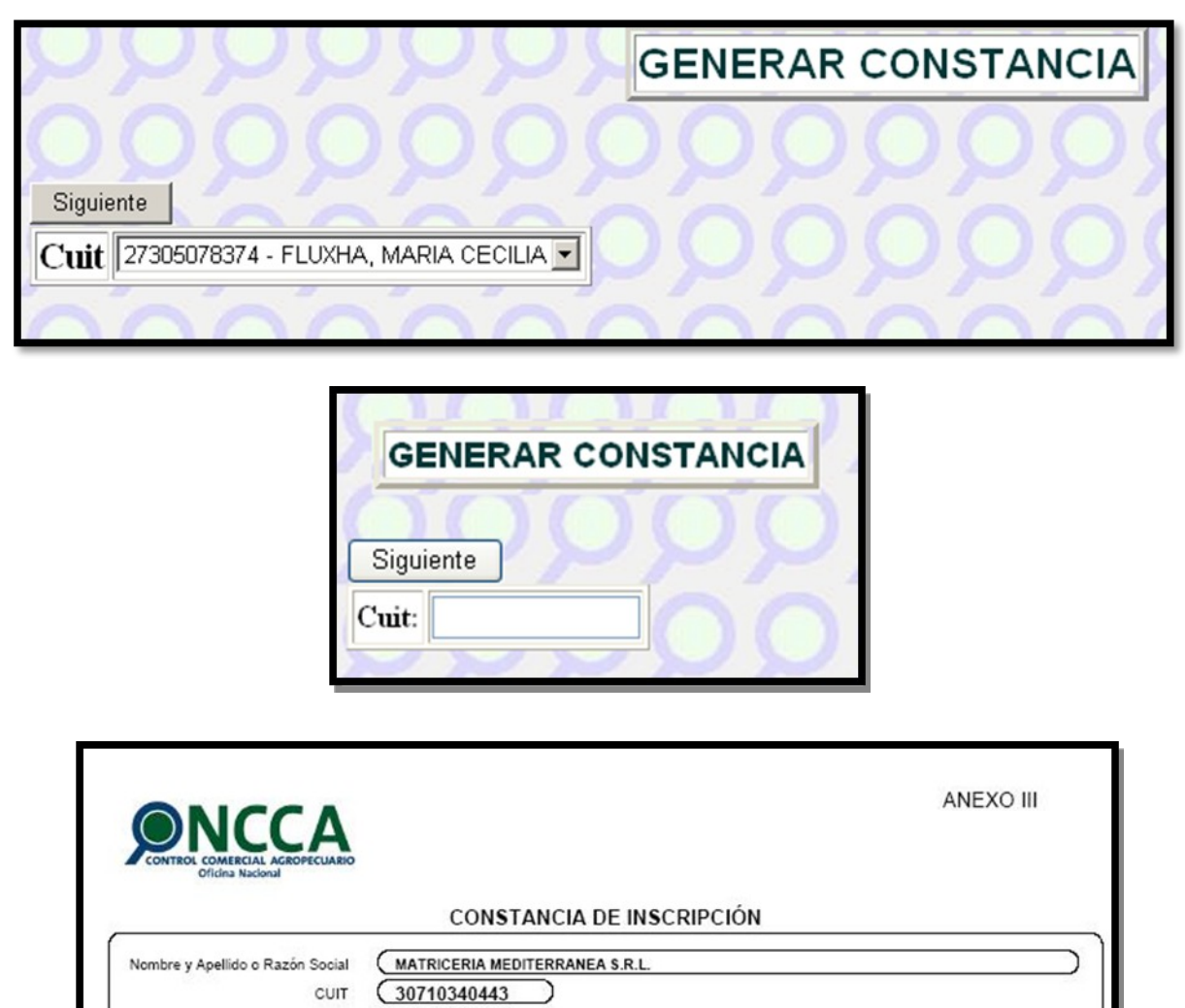

Actividad

Abastecedor

Res.ONCCA

76777/2008

Vencimiento

20/11/2009

#### Boletas de Pago por Banco de la Nación Argentina

Las boletas de pago que se generan para el Banco de la Nación Argentina, son una alternativa al uso del VEP (Volante Electrónico de Pago) para pagar los trámites ONCCA.

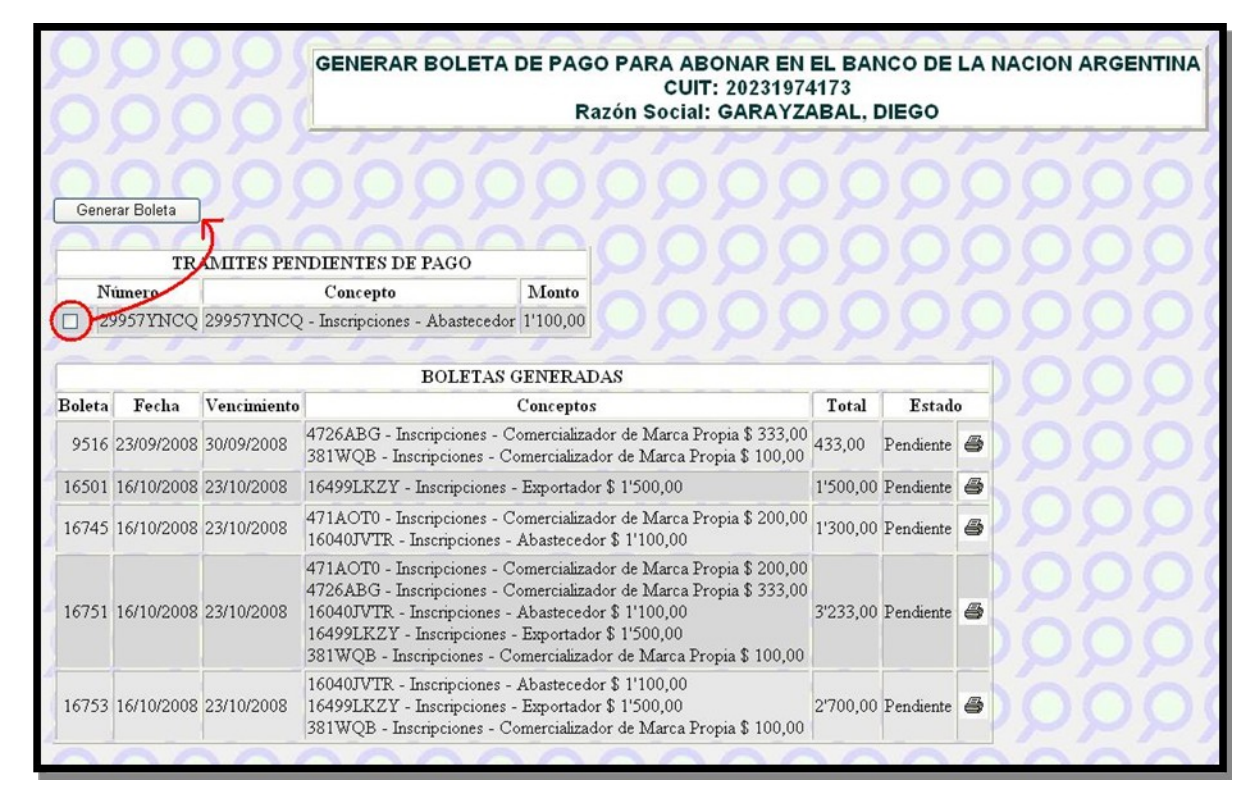

### Mis Trámites

El módulo *Mis Trámites* permite al usuario llevar un control de las operaciones realizadas a través del Sistema Jauke.

| <u> </u>                     |                                                                                |     |
|------------------------------|--------------------------------------------------------------------------------|-----|
| Cuit                         | 27305078374 - FLUXHA, MARIA CECILIA 💌                                          | 999 |
| Trámite                      |                                                                                |     |
| Fecha                        | ×                                                                              |     |
| Tipo de Trámite<br>Siguiente | MAYOR O IGUAL<br>MAYOR<br>IGUAL<br>MENOR O IGUAL<br>MENOR<br>ENTRE DOS VALORES |     |

La pantalla inicial cuenta con opciones para filtrar la información a ver.

| 200             |                                                                                                    |
|-----------------|----------------------------------------------------------------------------------------------------|
| 000             | 000000000000000000000000000000000000000                                                                                                    |
| Cuit            | 27305078374 - FLUXHA, MARIA CECILIA 💌                                                                                                    |
| Trámite         |                                                                                                    |
| Fecha           |                                                                                                    |
| Tipo de Trámite | TODOS                                                                                                    |
| Siguiente       | TODOS<br>Boleta pago Banco Nacion Argentina<br>Expediente<br>Harinas Comercializadas<br>Inscripciones<br>Plantas<br>Proveedores de Leche Cruda |

Si se desea ver más detalles se debe clickear sobre la lupa.

| Regresar  |            |                             |                | MIS TRAMITES<br>27305078374 - FLUXHA, MARIA O |
|-----------|------------|-----------------------------|----------------|-----------------------------------------------|
| Número    | Fecha      | Tipo                        | Estado         | Presionar el icono para                       |
| 27616PRBY | 25/11/2008 | Plantas                     | OFICIALIZADO   | trámite seleccionado. Ver                     |
| 276106ZO5 | 25/11/2008 | Solicitud de Carta de Porte | PRESENTADO     | figura 39                                     |
| 27584JFQ2 | 25/11/2008 | Proveedores de Leche Cruda  | OFICIALIZADO J |                                               |
| 27551DGI0 | 25/11/2008 | Expediente                  | OFICIALIZADO 🔎 | PPPPPP                                        |
| 27529HU6I | 25/11/2008 | Inscripciones               | OFICIALIZADO   |                                               |

Se presenta una referencia al trámite y los diferentes estados que fue tomando.

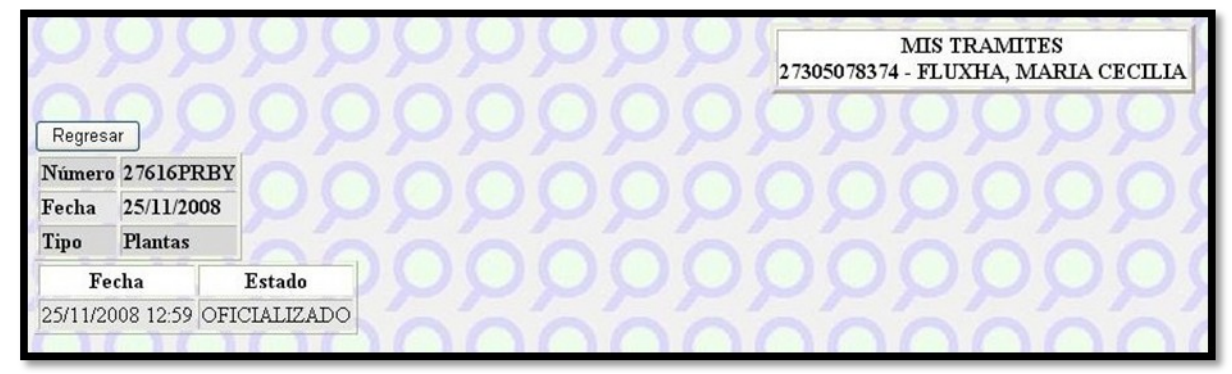